申請状況の確認手順(ユーザ名・パスワードが不明な方)

ログインできない場合、次のような可能性が考えられます。

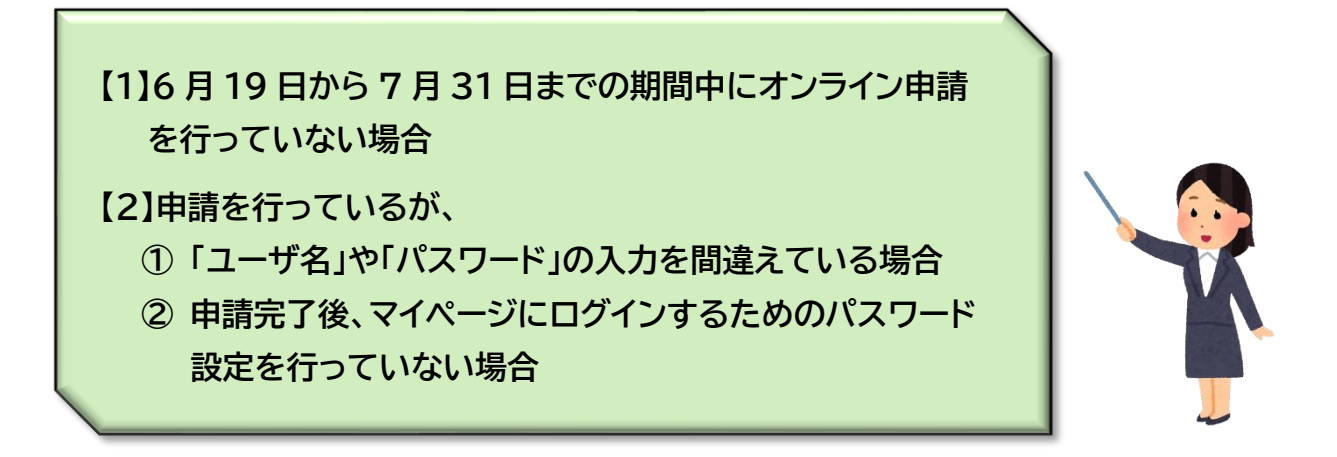

; ; ;

自分が【1】と【2】のどちらに当たるのかが分かりません。 どうしたら確認できますか?

まずは、オンライン申請の完了時に送られているメールが届い ているかをご確認ください。 <sup>\* 愛</sup>メールには、ログイン時に必要となる、「ユーザ名(ユーザ ID)」が記載されています。 <sup>②</sup>「[授業料軽減助成金・奨学給付金] 申請手続き完了および ID 発行のご案内」という件名のメールです。(6月19日~7月 31日の間で申請完了日に当財団より送信)

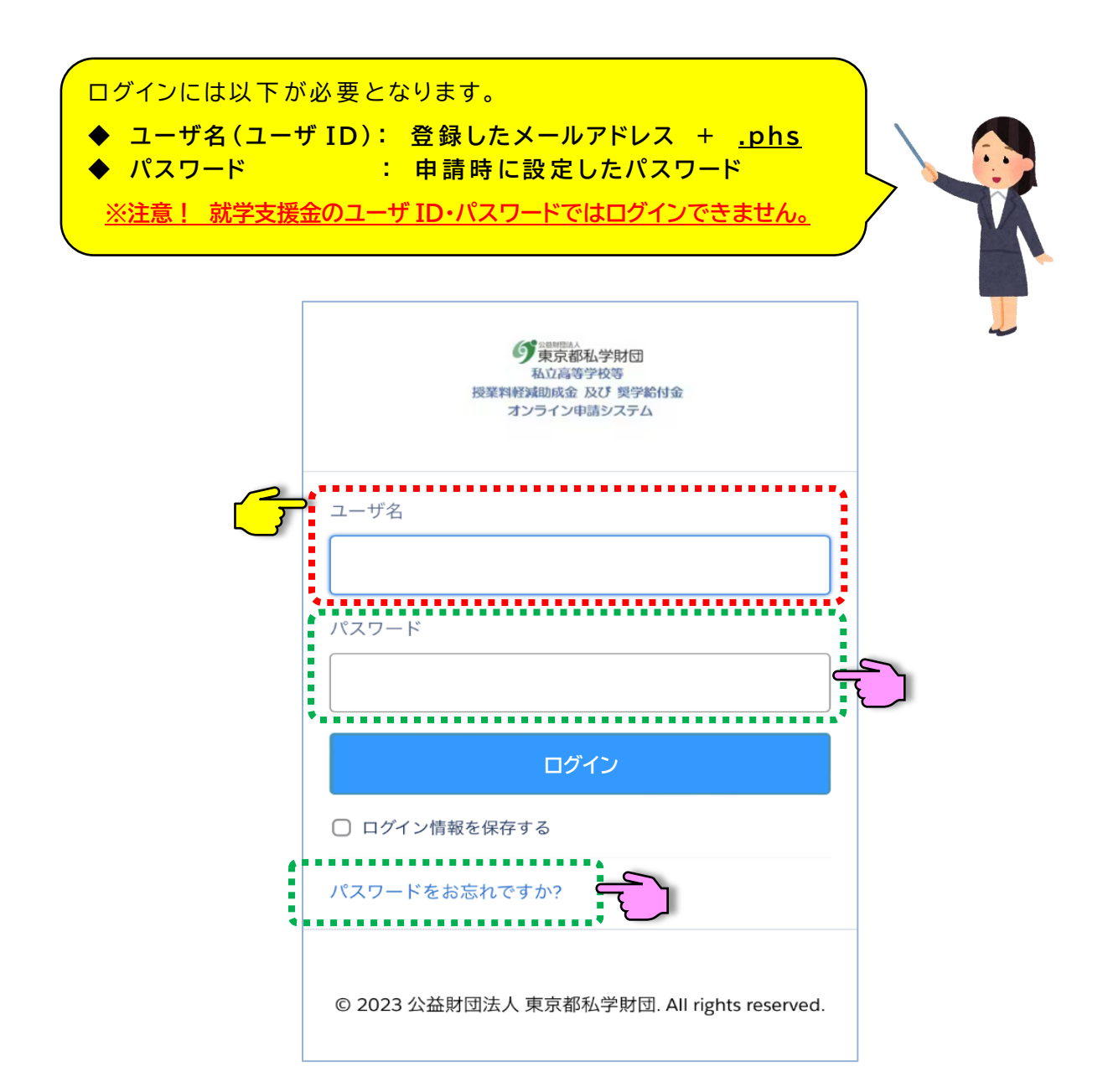

パスワードを忘れた方、申請完了後にパスワードの設定を 行っていない方は、「パスワードをお忘れですか?」をクリッ クして、パスワードの設定を行ってください。

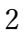

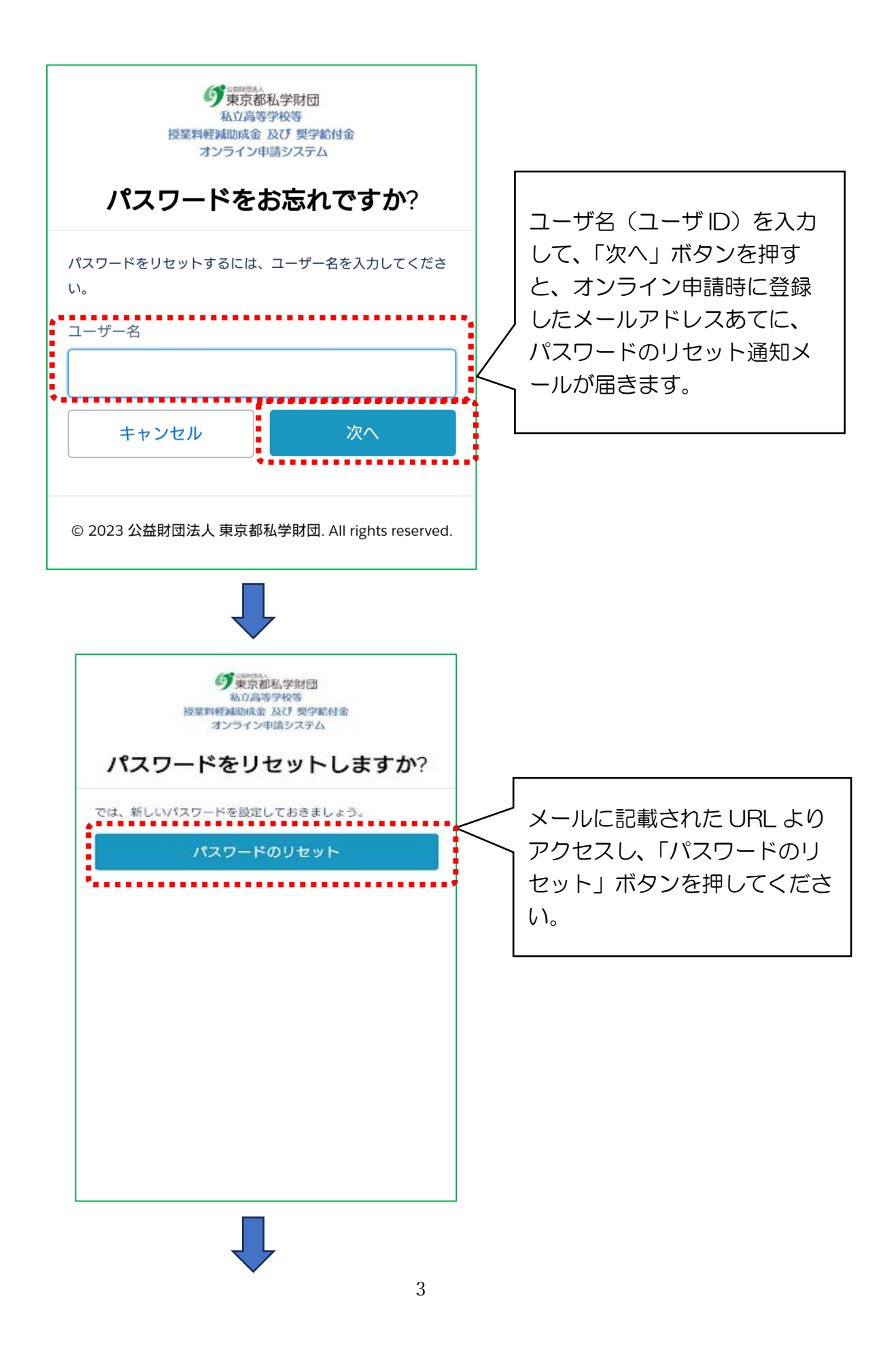

| パスワードを変更する                                                                                                    |                                                                                                    |
|----------------------------------------------------------------------------------------------------|----------------------------------------------------------------------------------------------------|
| XXX@shigoku-tokyo.or.jp.phs の新しいパスワードを入力してく<br>ださい。少なくとも次のものを含めてください:<br>8文字以上<br>1個以上の文字<br>1個以上の数値<br>・新しいパスワード | 記載された条件に基づき、パスワー<br>ドを入力してください。<br>[パスワード条件]<br>O全体で 8 文字以上(半角)<br>O1 文字以上の英字(半角)を含む<br>O1 文字以上の数字(半角)を含む |
| ポフロードた交面                                                                                                    | 「新しいパスワード」の欄に                                                                                             |
| パスワードの最終変更日: 2023/07/26 20:21。                                                                                    | パスワードを入力したら、<br>「パスワードを変更」ボタン<br>を押してください。                                                                |
| © 2023 公益財団法人 東京都私学財団. All rights reserved.                                                                       |                                                                                                    |